## Patent Visualization Tool

Julie Yang Peláez

## http://lancet.mit.edu/viz

You will need a username and password. For the class, you will use your username in ALL CAPS as your password. This is not for security but rather as a way for me to record transcripts of your sessions.

**WARNING:** Unfortunately, this program will not run on Netscape. You will need to run this program on Internet Explorer 4.0 or better. **Important:** You also have to change your Java Security settings to unrestricted access.

Changing Java Security settings:

For Windows machines: Internet Explorer 4.0 or 5.0

- 1 Find 'Internet Options...' under the Edit menu (version 4.0) or Tools menu (version 5.0)
- 2 Click on the 'Security' tab.
- 3 For the internet zone, select 'custom' level.
- 4 Click on 'custom...' button.
- 5 Scroll down until you see Java.
- 6 Click 'custom', this creates a button below called 'Java Custom Settings...'
- 7 Click on this button.
- 8 Click on 'Edit permissions' tab.
- 9 Select 'Enable' under Run Unsigned Content.
- 10 Click multiple OK's to close the options dialog.

For Macs Internet Explorer 4.0

- 1 Find 'Preferences...' under the Edit menu.
- 2 In left menu, under Web Browser, select Java.
- 3 In the bottom right security options box, select 'unrestricted access' for the Network access.
- 4 Hit OK.

Instructions for Tool:

- 1 Click on US Patent Database Visualization link.
- 2 Enter username and password when prompted.
- 3 Please be patient as it will take time for the applet to load.
- 4 Enter username in applet, this will allow you to use the tool.
- 5 Enter 1 or more patent numbers (no commas, typically 7 digits).
- 6 Press 'Get patent' button.
- 7 If you see "unable to access patents.uspto.gov", this means that your Java Security settings are not set for unrestricted access. Change the settings and start over.
- 8 If you see a date/time stamp, you're on your way.
- 9 Again, you must be patient for the patent information to be retrieved from the database. It is equivalent for waiting for a web page and depending on the network, it can be slow.
- 10 When all citations and referred patents are retrieved, an image will be displayed on screen.
- 11 You can rotate this image. Click in the black window and drag.
- 12 You can manipulate this image in several ways. For items 13-19, check the option you want first and then go to the image in the window. Items 20-26 happen immediately.

- 13 Zoom: click and drag right to make the image larger. Drag left to make it smaller.
- 14 Translate: click and drag.
- 15 Move a node: click on a node and drag. In temporal mode, the node is constrained to it's time plane (constant z).
- 16 Expand a node: click on a node and the program will retrieve the related patents and add them to the display.
- 17 Remove node: click on node and it will be removed. Any nodes linked to it will also disappear if they are not linked to other nodes.
- 18 Add a label: type in a label, click on a node
- 19 Family tree: set the number of levels, forward, backward and indirect links. Click on node. Shades of red are parents (older patents), shades of blue are children (newer patents)
- 20 Show directions: toggle this setting on and off. Links "point" in the direction of old to new
- 21 Show labels: toggle this setting on and off.
- 22 Temporal View: any patents with dates will be shown in this view. Rotate until the z-axis is pointing up. Time is more recent as z increases.
- 23 Relax: finds energy minimum of structure. Will stop moving by itself.
- 24 Fit in window: exactly as it sounds
- 25 Reset: will re-scramble the nodes and relax them.
- 26 The pull down menu a the top left lets you access patents in the image directly: showing family trees, removing nodes, and highlighting nodes in normal mode.
- 27 If you want to start a new session, reload the page.
- 28 Have fun with it.
- 29 Let me know how it goes.

Send questions, comments, and suggestions to jayang@mit.edu